## Установка iBank2 Key Driver для Mac OS X

После загрузки со страницы <u>https://ibank.tpsb.com.ru</u> открываем программу установки iBank2Key-Driver-MacOSX-2.13.pkg.

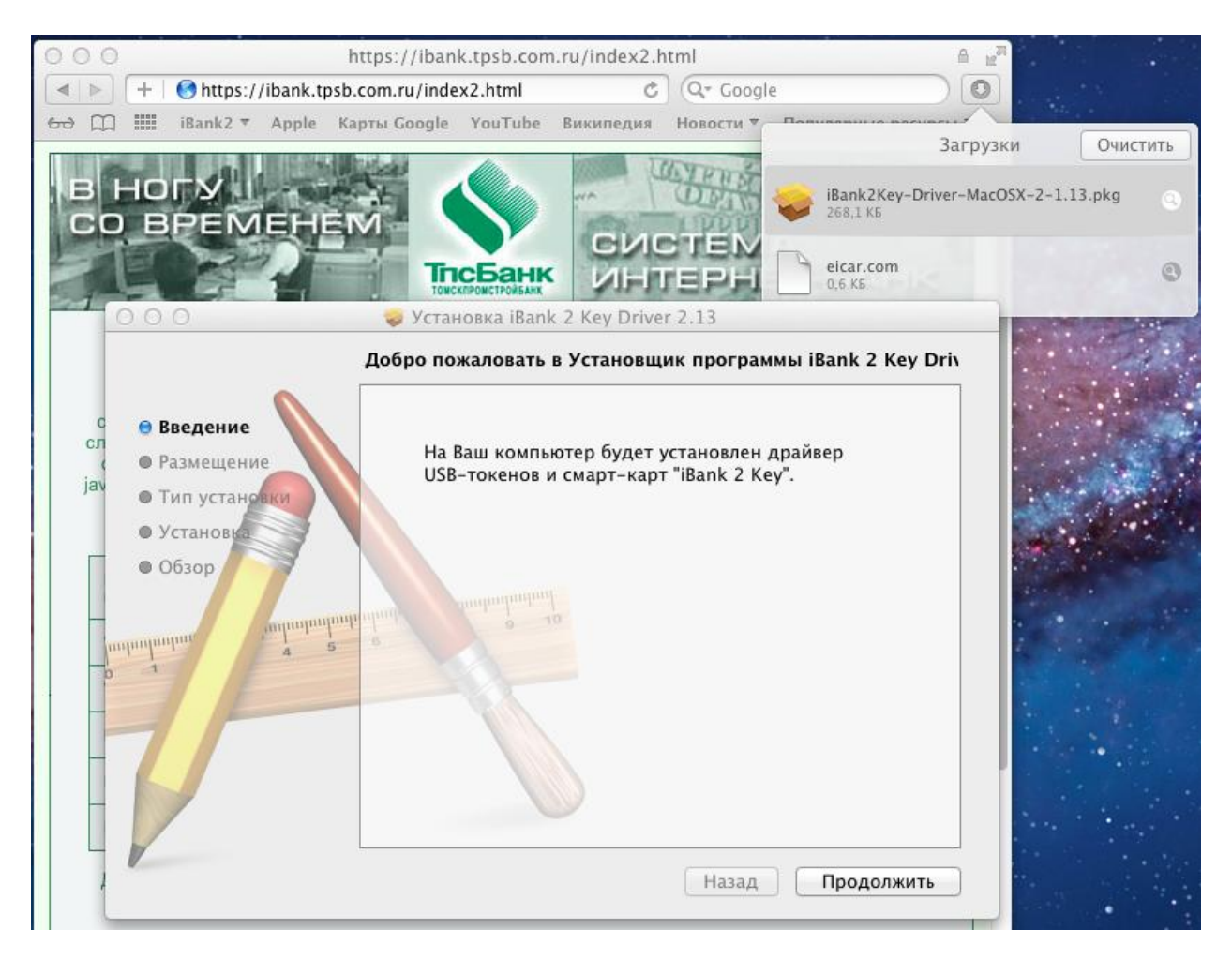

Рис 1. Открытие программы установки Драйвера iBank2 Key. Выбираем Продолжить.

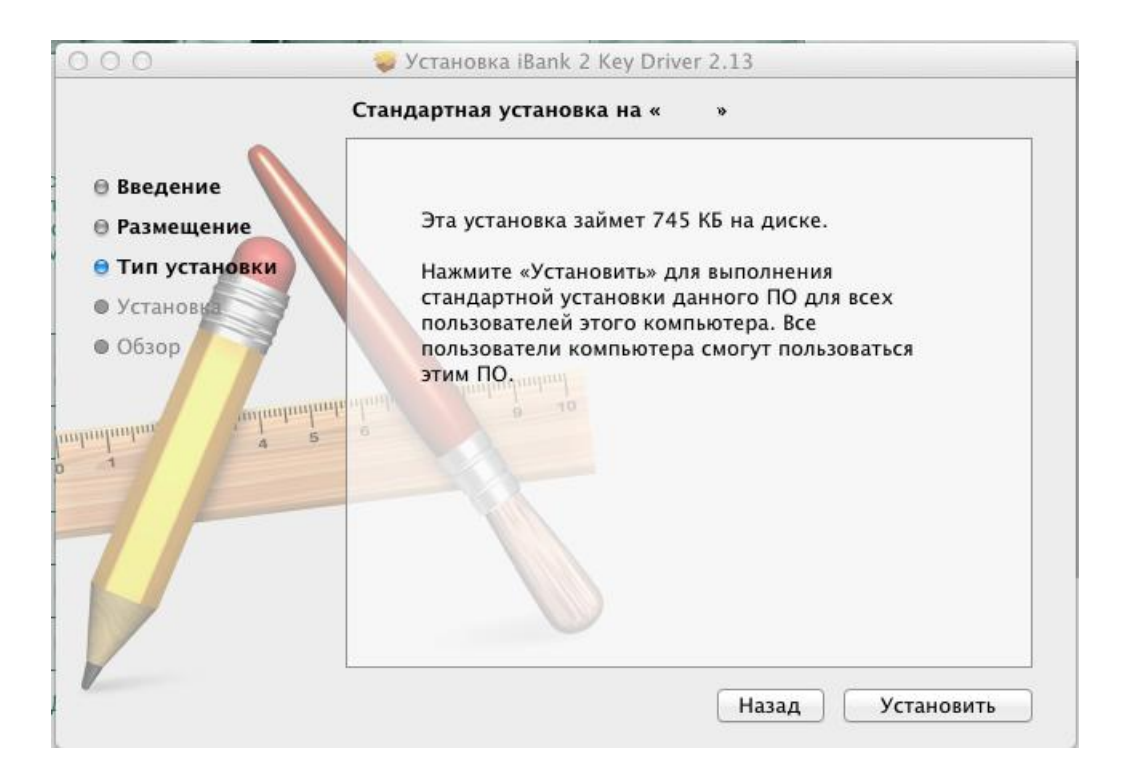

Рис 2. Экран установки. Выбираем Установить.

При установке будет запрошен пароль администратора системы.

| на изака и програ<br>устано<br>действ | IRank2 Т Ароle Карты Google VouTube Викиления Новости Т<br>Программа «Установщик» пытается<br>установить новое ПО. Чтобы разрешить это<br>действие, введите пароль.                   |                                      |
|---------------------------------------|----------------------------------------------------------------------------------------------------|--------------------------------------|
| . О                                   | мя: admin                                                                                                    |                                      |
| Парс                                  | Отменить Установить ПО<br>Нажмите «Установить» для выполне<br>стандартной установки данного ПО<br>пользователей этого компьютера. Во<br>пользователи компьютера смогут по<br>этим ПО. | ния<br>для всех<br>се<br>ользоваться |
|                                       | Назад                                                                                                    | Установить                           |

Рис 3. Запрос пароля программой установки. После ввода пароля выбираем Установить ПО.

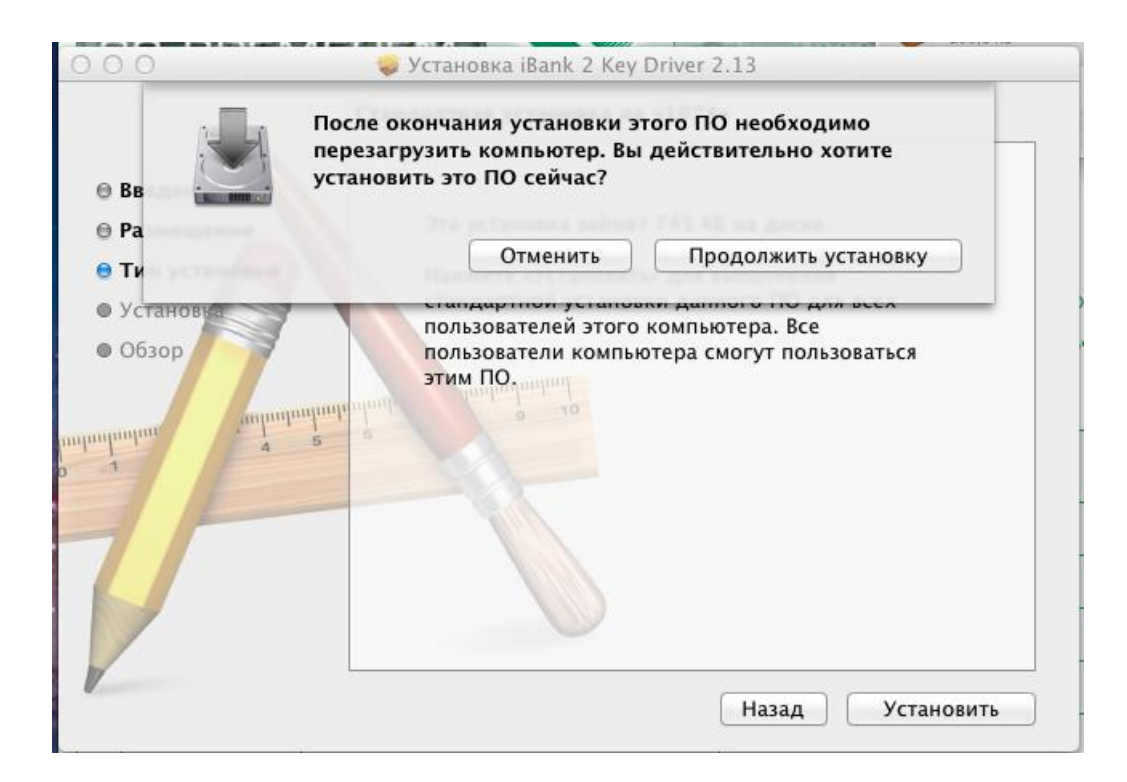

Рис 4. Уведомление программы установки о необходимости перезагрузки компьютера после установки. Выбираем **Продолжить установку**.

| 000                                                                                                    | 🥪 Установка iBank 2 Key Driver 2.13                                                                            |
|----------------------------------------------------------------------------------------------------|----------------------------------------------------------------------------------------------------|
| <ul> <li>Введение</li> <li>Размещение</li> <li>Тип установки</li> <li>Установка</li> <li>Обзор</li> </ul> | Устанавливаю iBank 2 Key Driver 2.13<br>Регистрация обновленных компонентов<br>Оставшееся время: меньше минуты |
|                                                                                                    | Назад Продолжить                                                                                               |

Рис 5. Процесс установки.

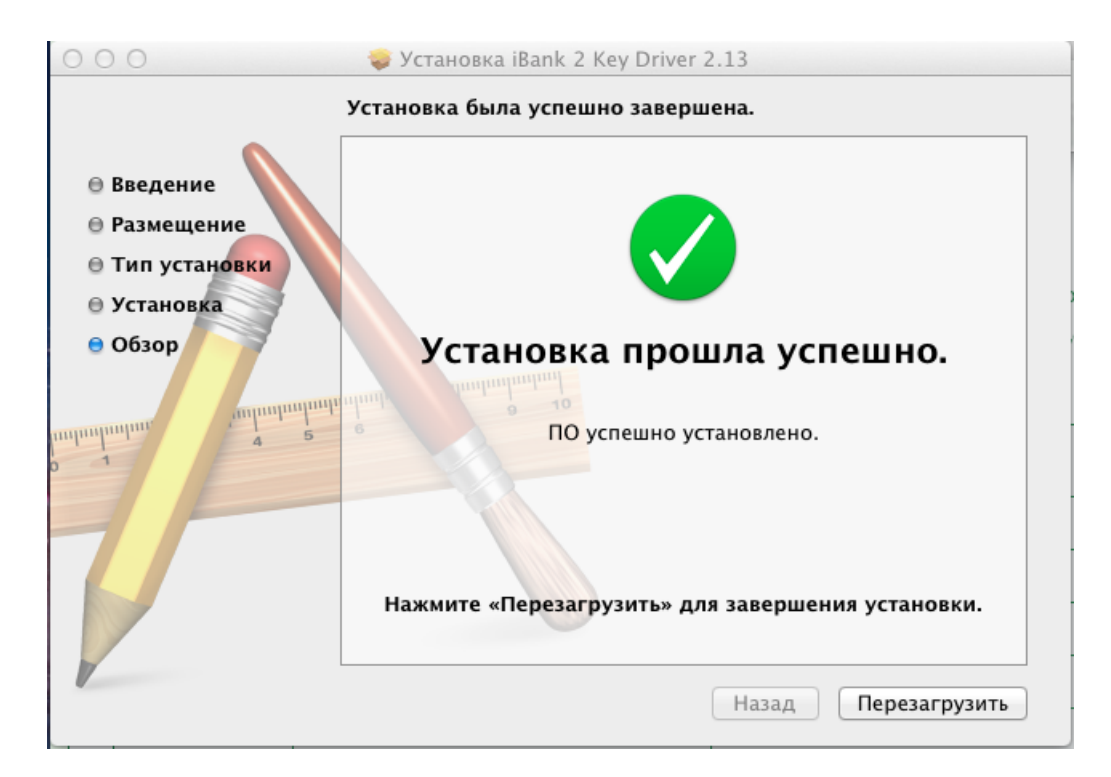

Рис 6. Успешное окончание установки. Выбираем Перезагрузить.

| 000                                                                                                    | 🖸 🖂 іВалк 2. Работа с документами |                                                                                 |                        |                                                                                                    |                                                                          |  |
|----------------------------------------------------------------------------------------------------|-----------------------------------|---------------------------------------------------------------------------------|------------------------|----------------------------------------------------------------------------------------------------|--------------------------------------------------------------------------|--|
| +   🕙 https://ibank.t                                                                                                    | psb.com.ru/client_s               | su.html                                                                         | ¢                      | Q* Google                                                                                                  |                                                                          |  |
| 6∂ ∭ iBank2 ▼ Apple                                                                                                    | Kapты Google Y                    | ouTube Википедия                                                                | Новости 🔻 Г            | Популярные ресурс                                                                                          | сы 🔻                                                                     |  |
| В НОГУ<br>СОВРЕ<br>Загрузка Java-апт<br>документами, мож<br>После загрузки<br>появившемся окн<br>необходимый для<br>При работе чере<br>сервера. | Сііент_su.htmb                    | Вход в систен<br>Вход в систен<br>Вход в систен<br>Internet-I<br>60256060816088 | лу<br>Danking<br>арта) | 2<br>2<br>4<br>4<br>4<br>5<br>4<br>4<br>5<br>7<br>7<br>7<br>7<br>7<br>7<br>7<br>7<br>7<br>7<br>7<br>7<br>7 | АНК<br>нансовыми<br>систему. В<br>из списка<br>орт прокси-<br>© Тпс Банк |  |

Рис 7. Запрос USB токена при входе в систему в Mac OS X.